## Инструкция по регистрации автора в системе Science Index (РИНЦ) с присвоением SPIN-кода

Платформа: Российский индекс научного цитирования (РИНЦ)

Регистрация: SPIN-код присваивается после регистрации автора в системе Science Index

- 1. Откройте сайт http://elibrary.ru
- 2. Если вы уже зарегистрированы на платформе eLibrary.ru в качестве пользователя, то необходимо авторизоваться, войти в свою регистрационную анкету и отметить "зарегистрировать меня как автора в системе Science Index\*", после чего откроется вторая часть анкеты.
- 3. Если вы еще не зарегистрированы, то необходимо пройти регистрацию, заполнив обе части анкеты.
- 4. Если вы были зарегистрированы ранее, но забыли данные авторизации, не пытайтесь регистрироваться снова, воспользуйтесь сервисом восстановления логина и пароля.
- 5. Внизу поставьте галочку в поле «Зарегистрировать меня в системе SCIENCE INDEX» и в открывшейся ниже дополнительной части формы заполните оставшиеся поля.

- зарегистрировать меня как автора в системе Science Index

- 6. В персональную карточку можно попасть двумя путями: нажать на свое «имя пользователя» на панели «Текущая сессия» или через раздел «Персональный профиль».
- 7. На e-mail, указанный при регистрации, придет письмо со ссылкой для подтверждения регистрации.
- 8. Подтвердите регистрацию.
- 9. Ваша анкета поступит на рассмотрение в службу поддержки РИНЦ, где производится идентификация Вас как автора.
- 10. Через некоторое время (время ожидания составляет от 1 недели до 1 месяца в зависимости от загруженности службы РИНЦ) на вашу почту придет письмо о присвоении Вам персонального идентификационного кода автора (SPIN-кода).
- 11. Индикатором регистрации в SCIENCE INDEX служит звёздочка (\*) рядом с именем ученого в авторском указателе.

## Поиск идентификатора:

1. Поиск по ФИО в Авторском указателе РИНЦ. Открыть страницу анализа публикационной активности автора, нажав в результатах поиска на значок гистограммы **1** рядом с ФИО необходимого автора.

93. Данилова Алина Вячеславовна\* 19 126

2. Под ФИО автора будет указан SPIN-код

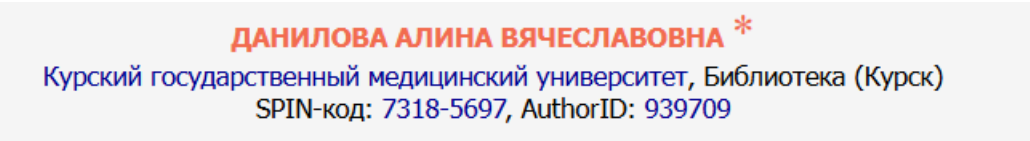

**Тип идентификатора:** Числовой, состоит из ряда цифр, разделенных дефисом, вида: четыре цифры-четыре цифры (0000-0000).

Возможности: После присвоения SPIN-кода авторы могут:

- добавлять найденные в РИНЦ публикации в список своих работ;
- добавлять найденные в РИНЦ ссылки в список своих цитирований;
- удалять из списка своих работ или цитирований ошибочно попавшие туда публикации или ссылки;
- идентифицировать организации, указанных в публикациях автора в качестве места выполнения работы;
- осуществлять глобальный поиск по спискам цитируемой литературы.

См. также:

Полная инструкция для авторов по работе в системе Science Index